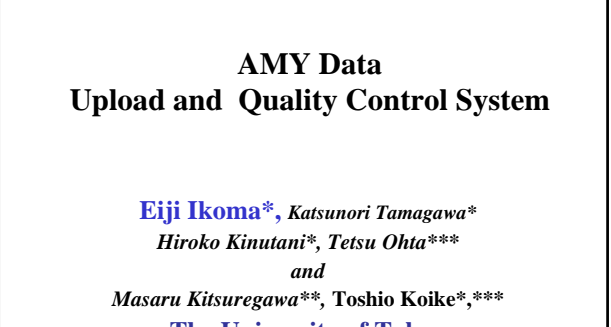

<u>The University of Tokyo</u> \*Earth Observation Data Integration and Fusion Research Initiative, UT \*\*Institute of Industrial Science, UT \*\*\*Department of Civil Engineering, UT

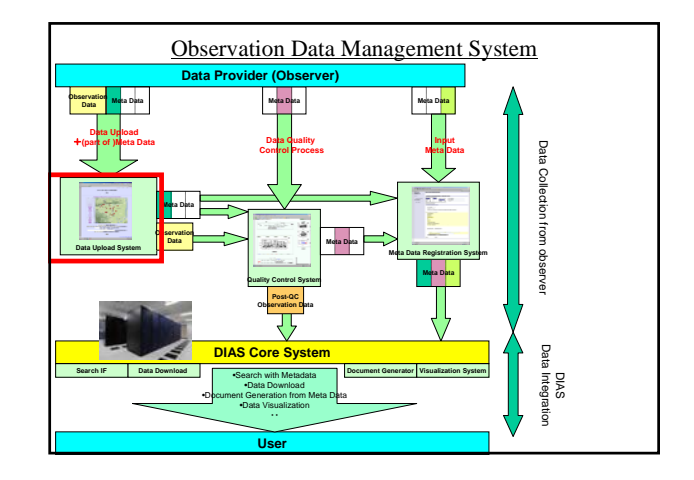

### Observation Data Upload System

Eiji Ikoma Katsunori Tamagawa, Hiroko Kinutani, Tetsu Ohta, Toshio Koike, Masaru Kitsuregawa

# On-line Data Upload

- Observers have sent their own data to data administrators with the means of e-mail or mail before.
- However, by these methods, there were lots of problem, like the point that the file format and meta information are not unified, the point which requires much time and effort to send the data for observers, and also processing take lots of time, etc..
- So, we have started to develop on-line data upload system for AMY data, which is in cooperation with Data Quality Control System, Meta-Data Registration System, and Data Archiving System.

# Data Upload System

- Observers can upload observation data and input some Metadata on Web Interface consisted of 4 steps.
- On each step, observers need to input some information about the data.
- Easy Operation and Quick Response.
- This system has some function which <u>reduce</u> the complicatedness of upload process

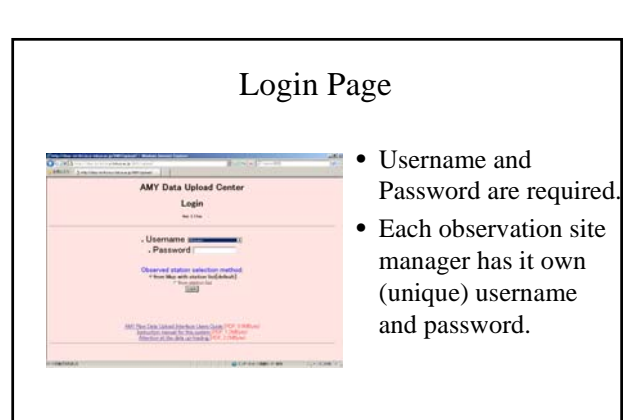

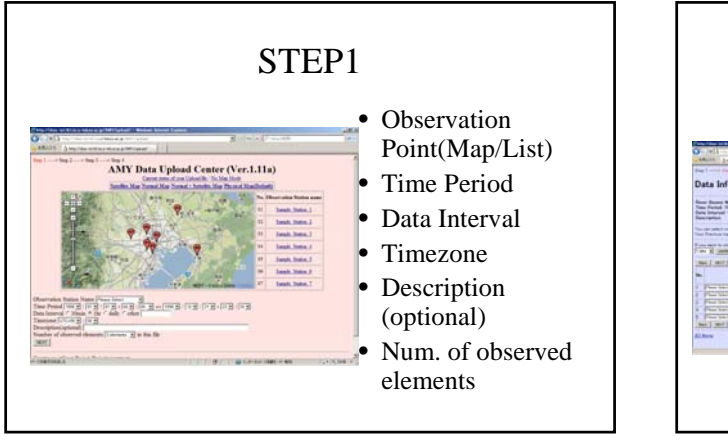

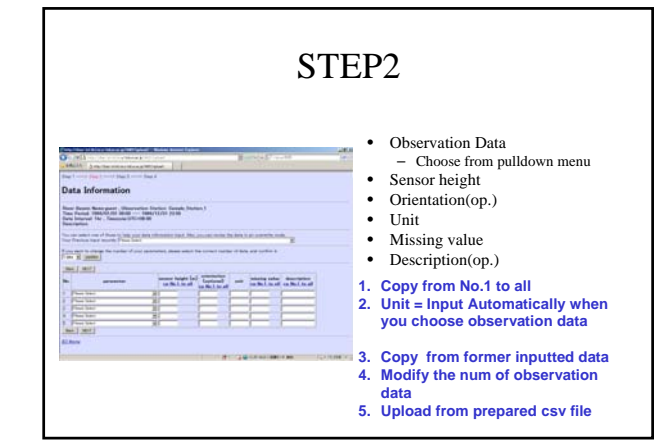

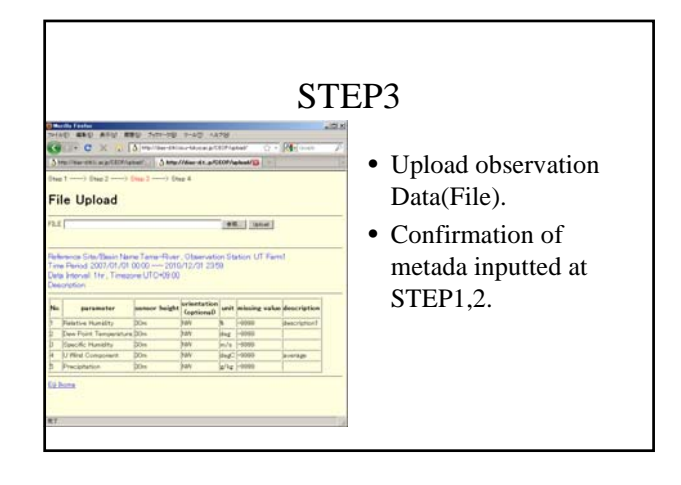

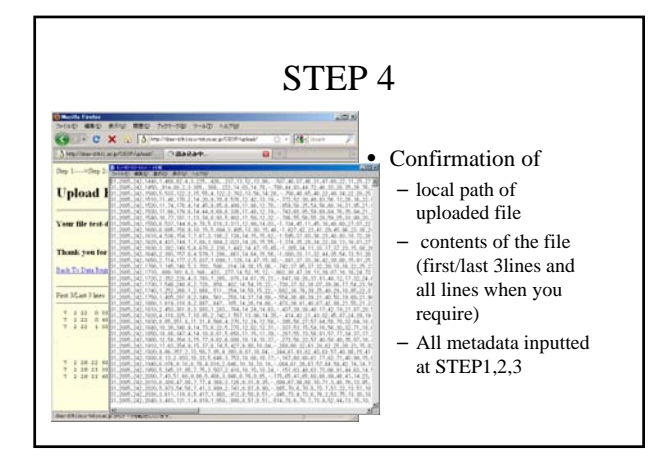

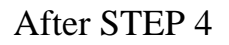

- Our system send the confirmation message to observer by e-mail.
- Inputted metadata are stored in our Upload system --- Observer can use at next time.
- Observation data is loaded to Quality Control System

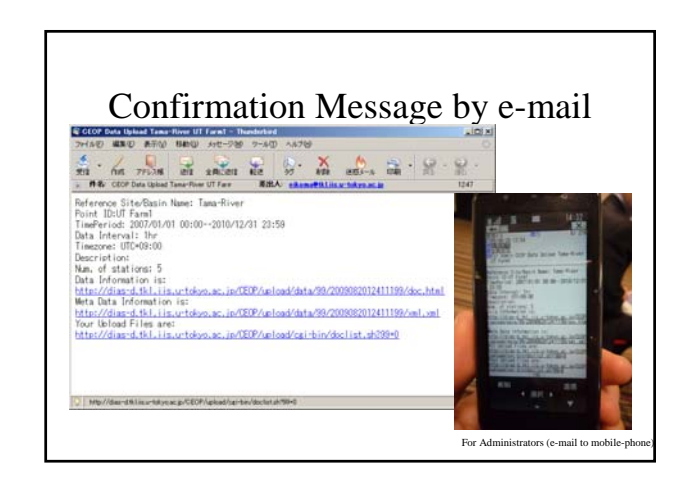

## After STEP 4

- Our system send the confirmation message to observer by e-mail.
- Inputted metadata are stored in our Upload system --- Observer can use at next time.
- Observation data is loaded to Quality Control System

## List of uploaded file

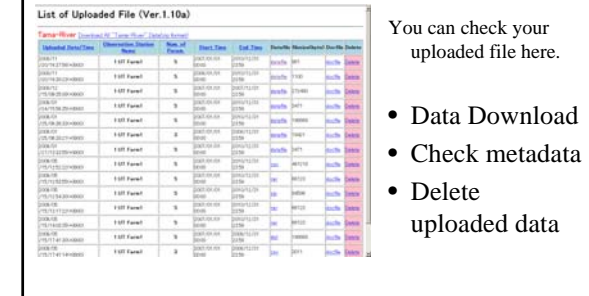

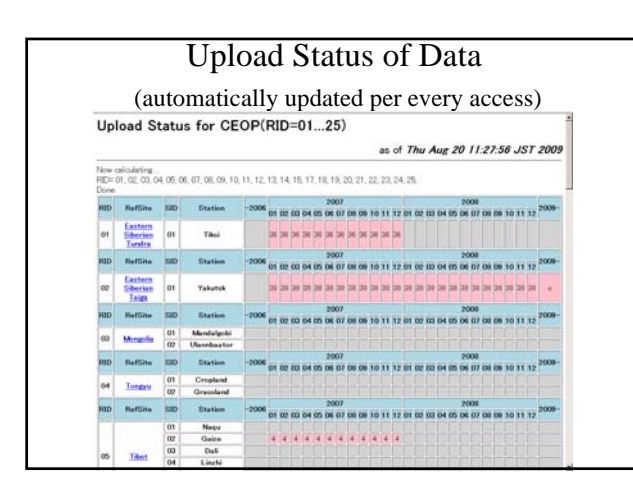

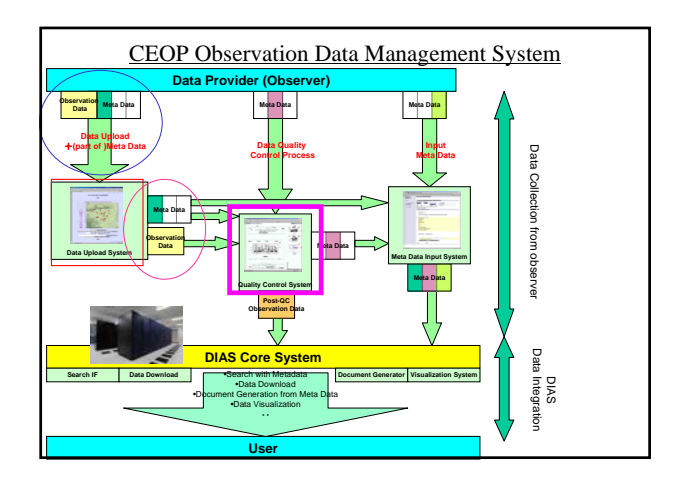

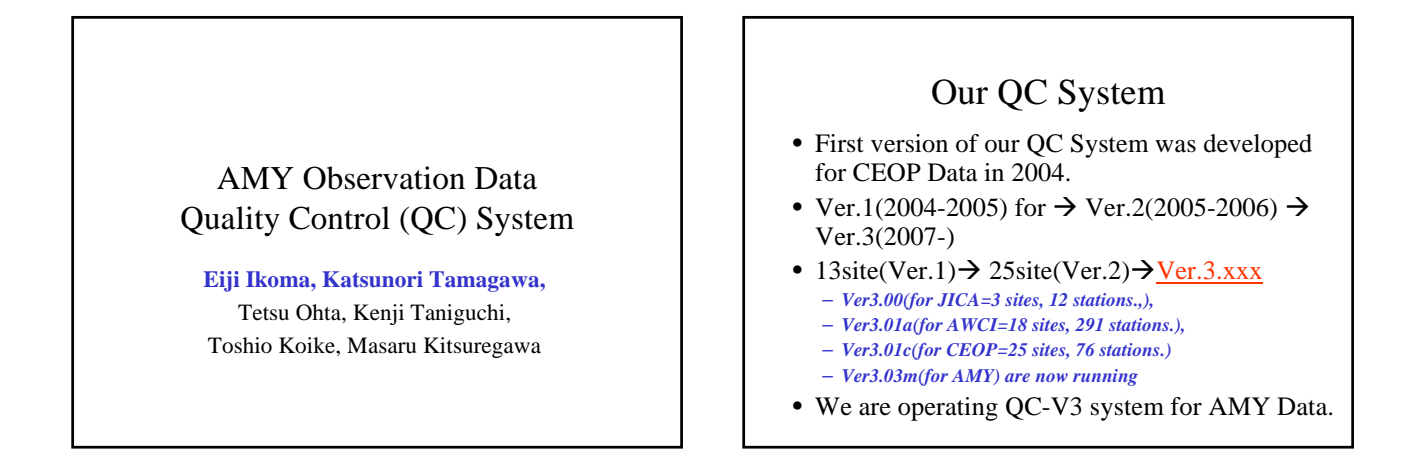

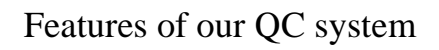

- Web-based UI ( required only Web browser)
- Easy-to-use and light operation
- Data management mechanism for each user authority
- Post-QC Data download support system
- Progress Management system for Data Manager

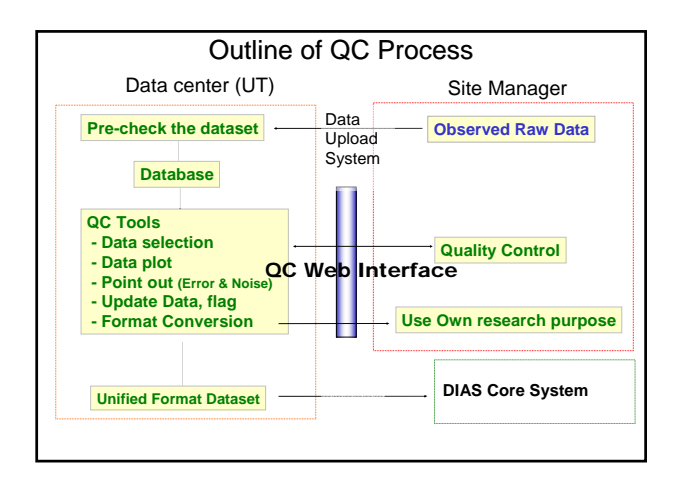

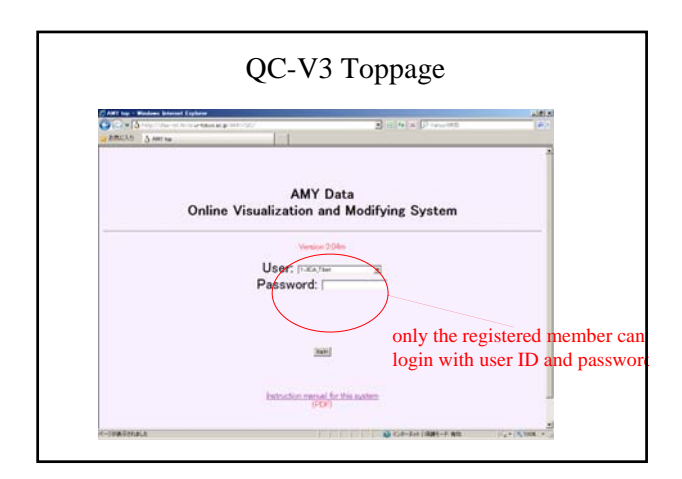

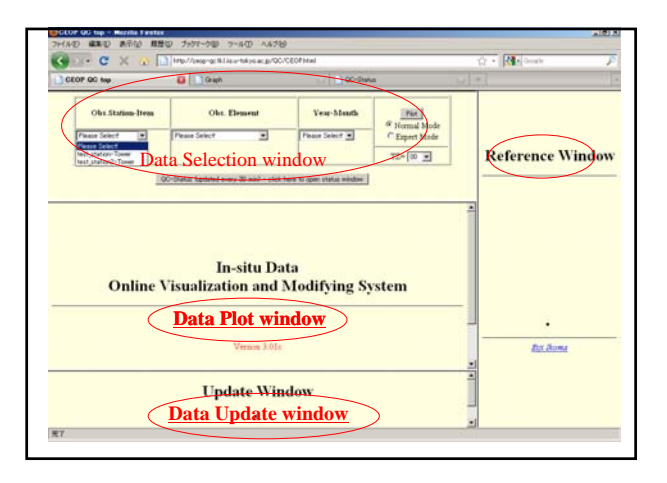

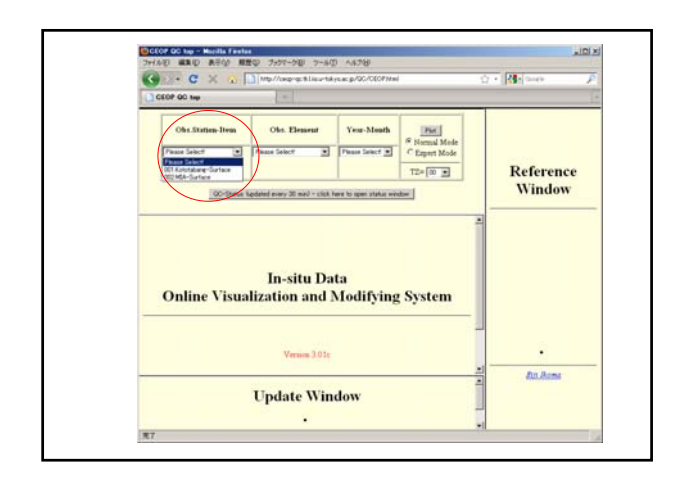

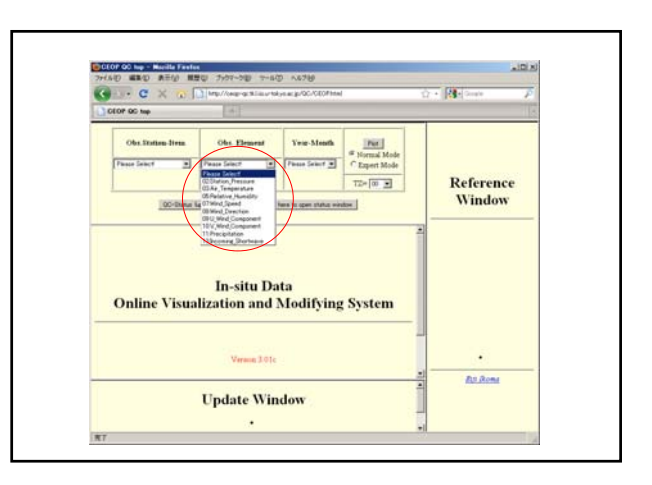

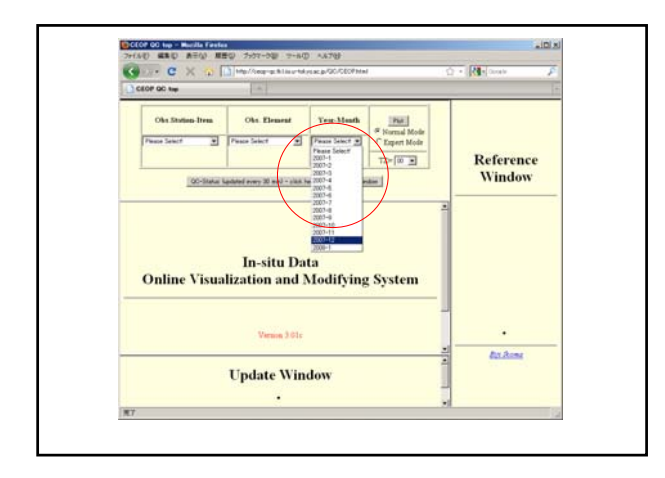

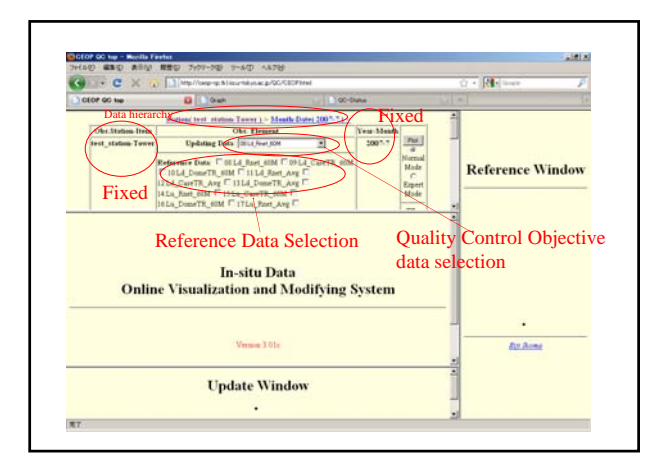

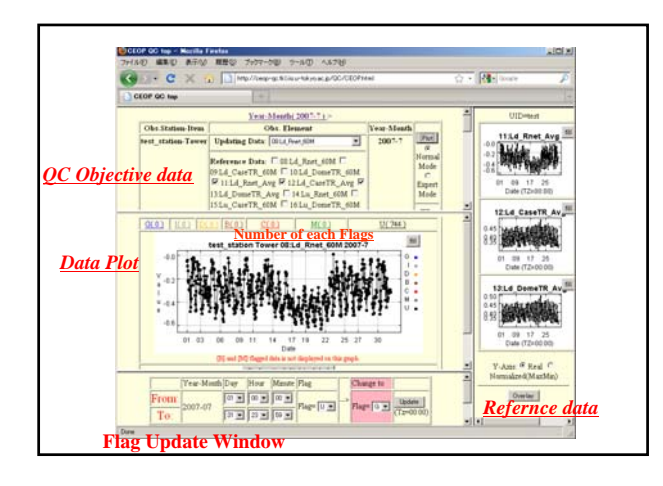

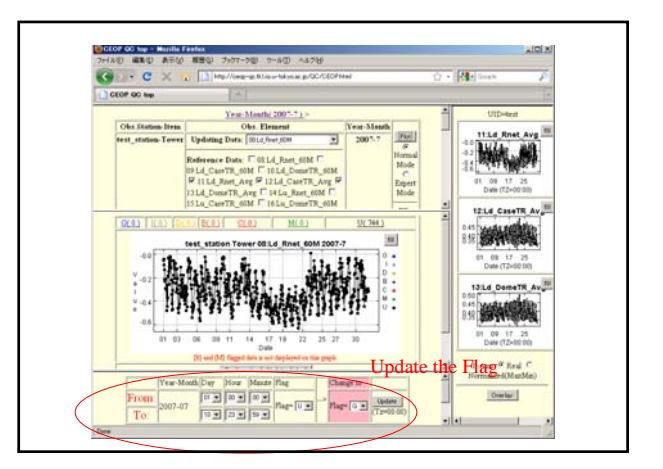

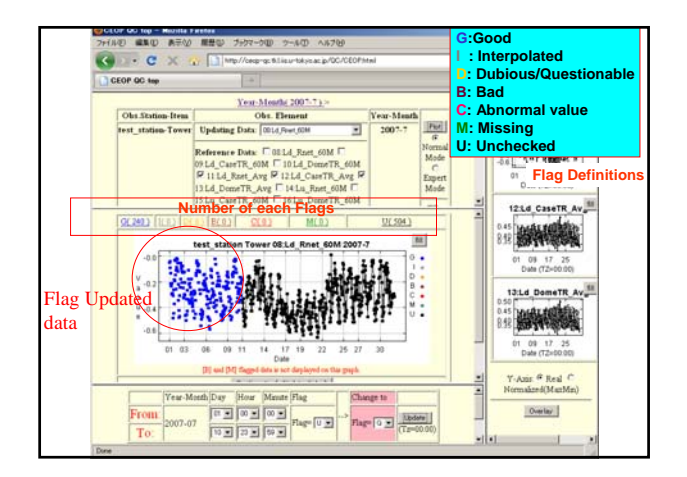

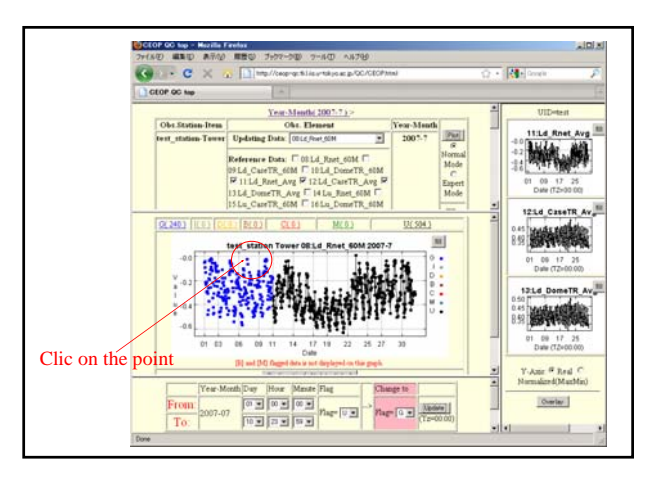

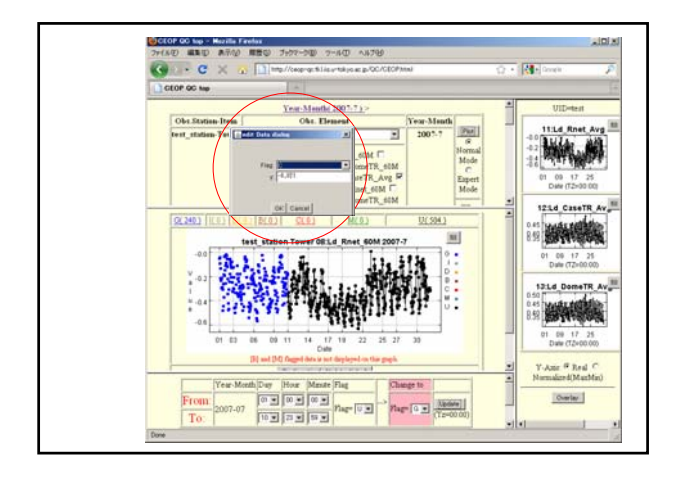

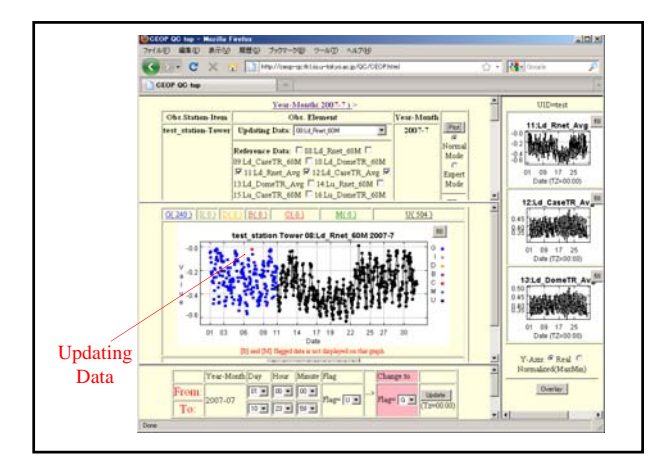

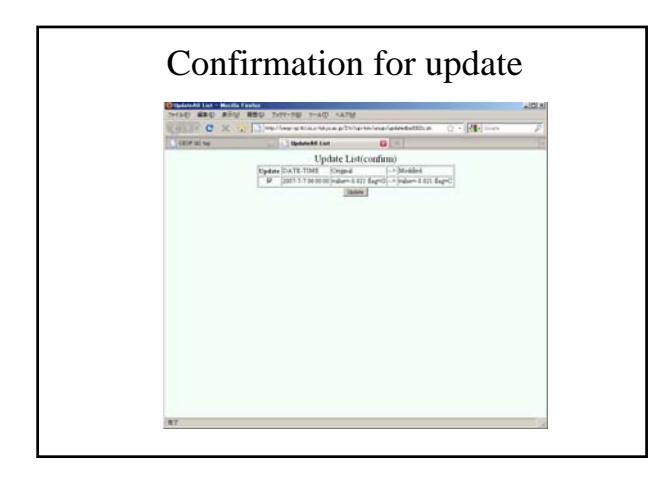

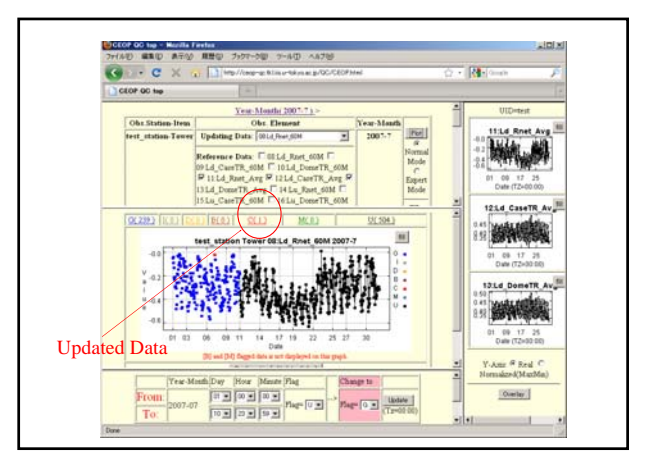

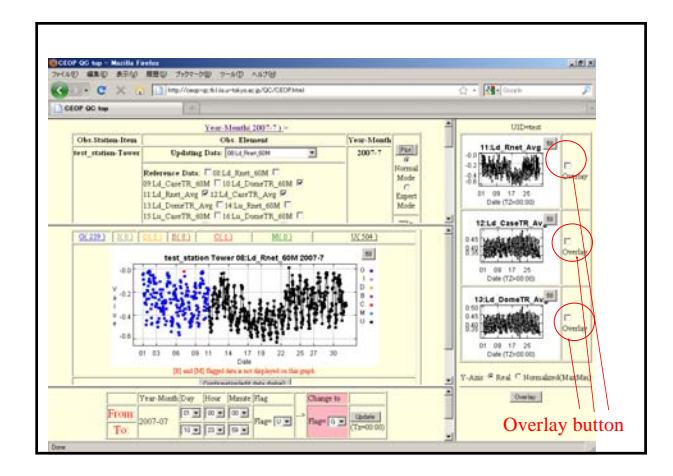

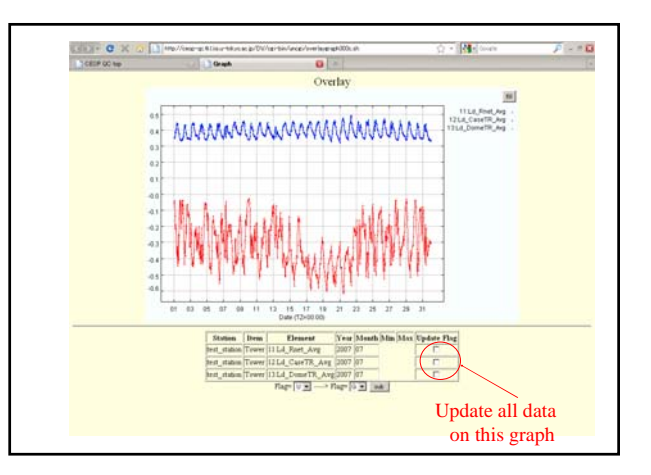

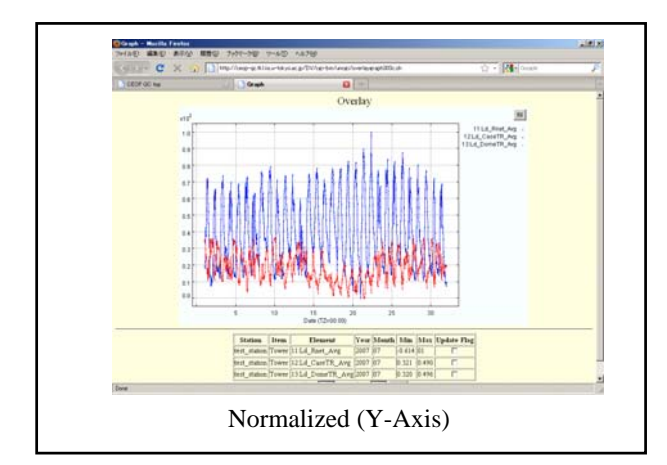

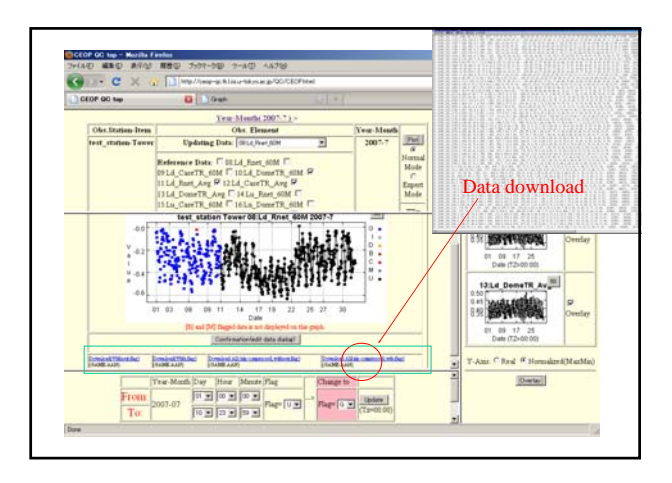

#### Move to Next/Previous time period

- On Graph window, "Next" and "Previous" button are added.
- Users can move to next/previout time period by clicking this button.
- If you reach to the end/first of the observation term, no button are displayed.

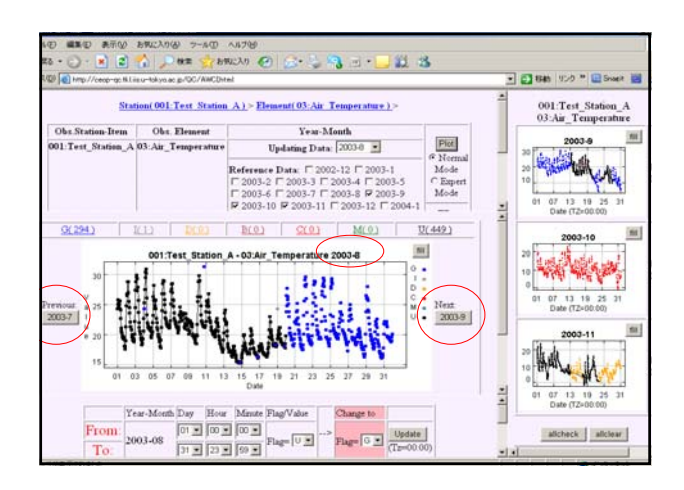

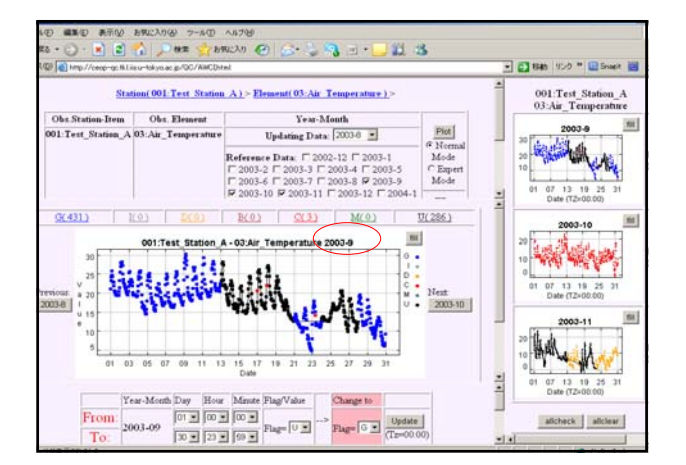

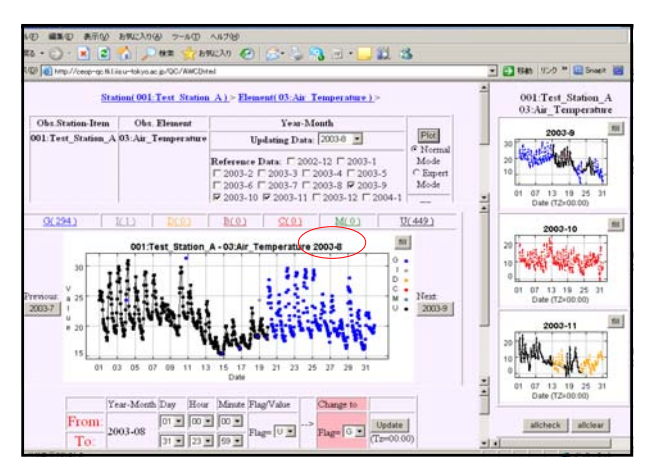

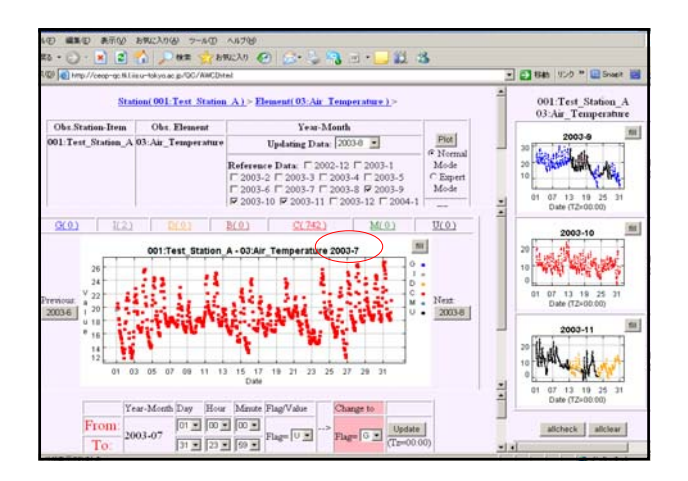

# Generate Time series graph from select window directly

- On select window, New check box "Time Series" is available.
- If user check here, time series graph is displayed without operating on reference window.

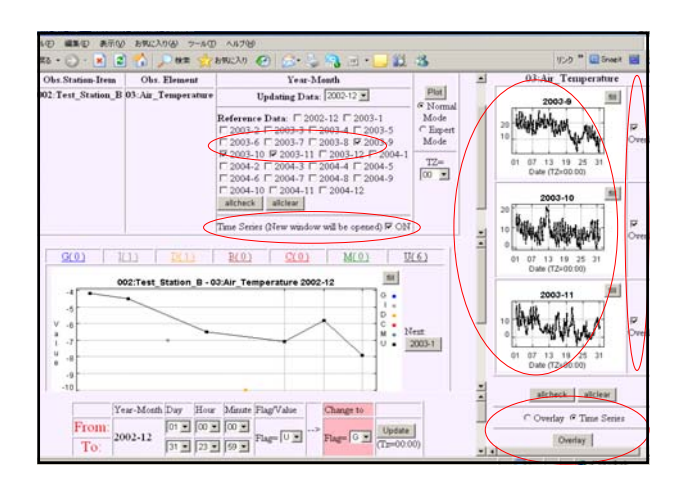

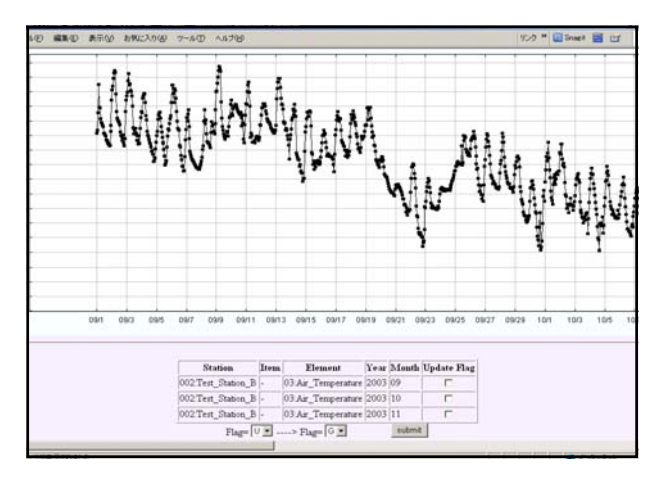

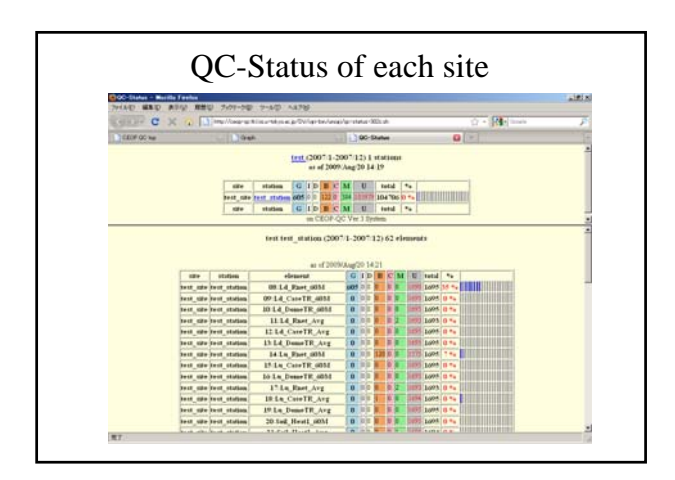

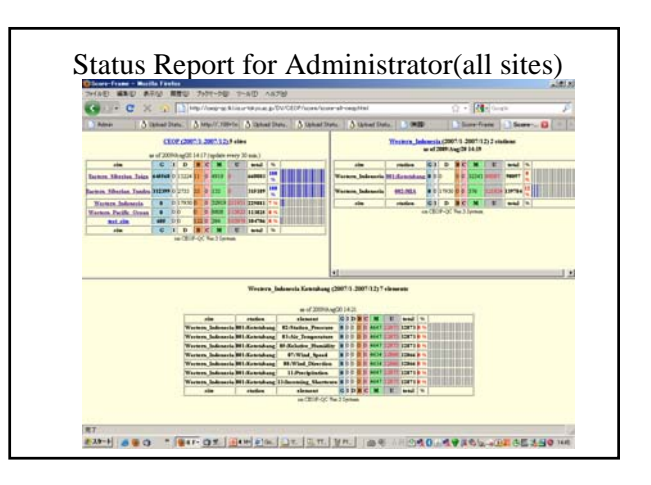

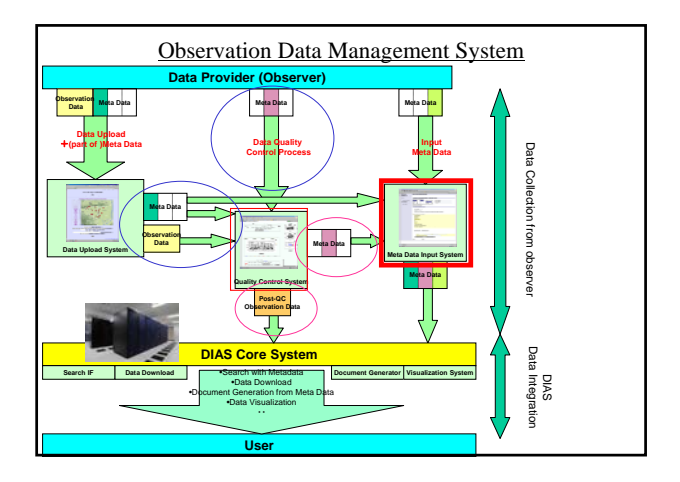